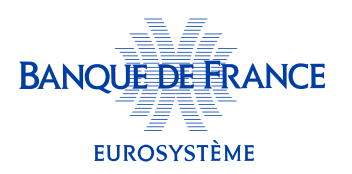

# **Comment remplir mon questionnaire?**

Pour pouvoir compléter mon questionnaire, je dois **préalablement créer mon compte «Espace dirigeant »**, un espace personnel et sécurisé permettant aux dirigeants d'accéder aux informations Banque de France sur leur(s) entreprise(s).

1

0

### Depuis la page **dirigeant.banque-france.fr**, je clique sur **«S'inscrire/ S'identifier»**. (pour un accès direct, je peux scanner le QR code ci-contre).

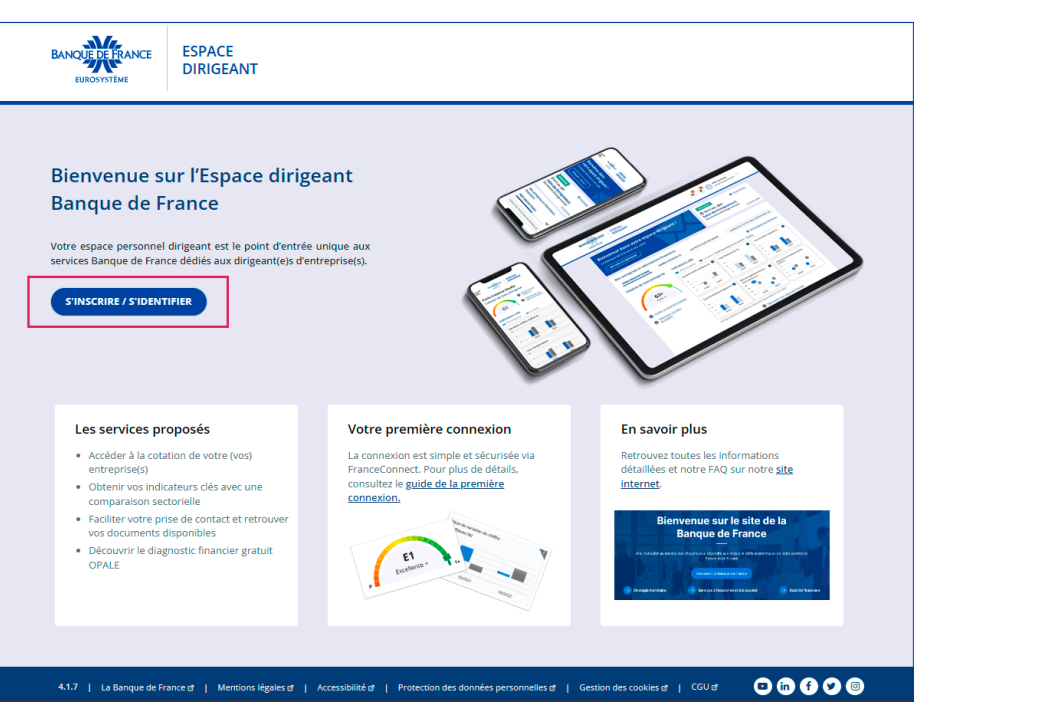

Pour avoir accès à toutes les informations que la Banque de France détient sur mes entreprises, **je me connecte simplement et facilement via FranceConnect.** 

Si je suis représentant légal d'une entreprise, la connexion sans FranceConnect ne me donne pas accès au questionnaire, car elle ne me permet pas de vérifier mon identité.

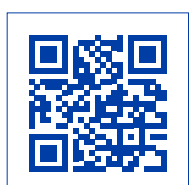

Si j'ai reçu une délégation pour compléter un questionnaire, je me réfère au guide « **Comment compléter le questionnaire pour lequel j'ai reçu une délégation ?** » qui se trouve dans la rubrique « Les fonctionnalités » de **la FAQ disponible sur la page <u>Espace dirigeant</u> de notre site internet.** 

| EUROVISTEME ESPACE<br>DIRIGEANT                                                                                                    |                                                                                             |
|----------------------------------------------------------------------------------------------------|---------------------------------------------------------------------------------------------|
|                                                                                                    | à mon espace dirigeant                                                                      |
| Pourquoi FranceConnect ?<br>L'utilisation de FranceConnect nou<br>dont vous êtes dirigeant.                                                                                                    | is permet de vérifier votre identité et ainsi établir le lien avec les entreprises          |
| Accédez à votre compte en 3 étapes                                                                                                    | Avec FranceConnect 3                                                                        |
| Choisissez le site sur lequel vous avez déjà un compte.<br>Impols gouvi<br>Impols gouvi<br>Implagenti<br>Implagenti<br>Impla | Déjà enregistré ou première visite :<br>S'identifier avec<br>FranceConnect<br>Besoin d'aide |
| Saisissez votre identifiant et mot de passe.     Sous êtes maintenant connecté sur votre Espace dirigeant Banque de France.                                                                                                    | Qu'est ce que FranceConnect 😰                                                               |
| La Banque de France   Mentions légale                                                                                                    | s   Protection des données personnelles   Gestion des cookies                               |

Dans le cadre d'une première connexion, pour créer mon compte, je peux consulter le guide **« Comment accéder à mon espace dirigeant ? »** qui se trouve dans la rubrique « La connexion » de la **FAQ disponible sur la page <u>Espace dirigeant</u> de notre site internet.** 

2. Après avoir créé mon compte et/ou m'être identifié, l'écran d'accueil présente mon tableau de bord.

## **3.** Pour accéder à mon(mes) questionnaire(s) et le(s) remplir, j'ai **deux possibilités :**

#### ------→ sur le bandeau bleu de mon tableau de bord, je clique sur le lien hypertexte «Mes questionnaires». ESPACE PAUL DIRIGEANT paul.dirigeant@monentreprise.fr NCE $\times$ DIRIGEANT Bienvenue dans votre espace dirigeant ! La Banque de France à vos côtés PRENDRE CONTACT 👔 🛛 Vous avez reçu un ou plusieurs questionnaire(s) - Thème « COTATION FINANCIERE ». Vous pouvez y accéder depuis la rubrique <u>Mes questionnaires</u>. × Mes entreprises et informations financières ENTREPRISE 1 ENTREPRISE 2 ENTREPRISE 3 CONSULTER TOUTES MES ENTREPRISES (4) Cotation de mon entreprise Indicateurs clés Personnaliser les indicateurs Le secteur : 4399C - TRAVAUX DE MACONNE... Votre entreprise Modifier i Taux de marge brute d'exploitation **E4** Taux de variation du c Taux du résultat net (%) d'affaires (%) Bonne 45 36 27 18 9 1+ Accéder au détail de la cotation 2 ŏ A Télécharger ma lettre de cotation 12/2024 12/2023 12/2024 12/2024 12/2023 Ì J. Taux d'endettement (%) Capacité de remboursement (année(s))

.

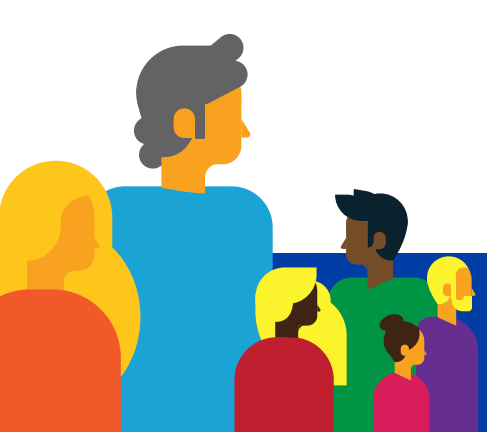

1.....

## → je déroule le menu profil qui apparaît à côté de mes prénom et nom en haut de mon tableau de bord et je clique sur l'entrée «Mes questionnaires».

| EUROSYSTÈME                                                      |                                                |                                       |                                                              |    |
|------------------------------------------------------------------|------------------------------------------------|---------------------------------------|--------------------------------------------------------------|----|
| <b>Bienvenue dans votre e</b><br>La Banque de France à vos côtés | space dirigeant !                              | M.<br>00                              | on indicateur dirigeant<br>10 (neutre) <u>En savoir plus</u> |    |
| PRENDRE CONTACT                                                  |                                                | M                                     | es documents                                                 |    |
|                                                                  |                                                | M                                     | es questionnaires                                            |    |
| Vous avez reçu un ou plusieurs question                          | naire(s) - Thème « COTATION FINANCIERE »       | . Vous pouvez y accéder c             | es produits OPALE                                            |    |
| Mes entreprises et informations finan                            | cières                                         | Co                                    | mpte et préférences                                          |    |
| ENTREPRISE 1 ENTREPRISE 2                                        | ENTREPRISE 3                                   |                                       | SE DÉCONNECTER                                               |    |
| Cotation de mon entreprise                                       | Indicateurs clés                               |                                       | Personnaliser les indicateu                                  | rs |
|                                                                  | Votre entreprise                               | secteur : 4399C - TRAVAUX DE MA       | CONNE Modifier                                               |    |
| E4<br>Bonne                                                      | Taux de variation du chiffre<br>d'affaires (%) | Taux de marge brute d'exploita<br>(%) | tion <sup>i</sup> Taux du résultat net (%) 4                 | 1  |
| P Accéder au détail de la cotation                               | 40<br>38<br>27<br>18<br>9                      |                                       |                                                              | -  |
| <u>Télécharger ma lettre de cotation</u>                         | 12/2023 12/2024                                | 0 12/2023 12/2024                     | 12/2023 12/2024                                              |    |
|                                                                  | Taux d'endettement (%)                         | Capacité de remboursement             |                                                              | 1  |

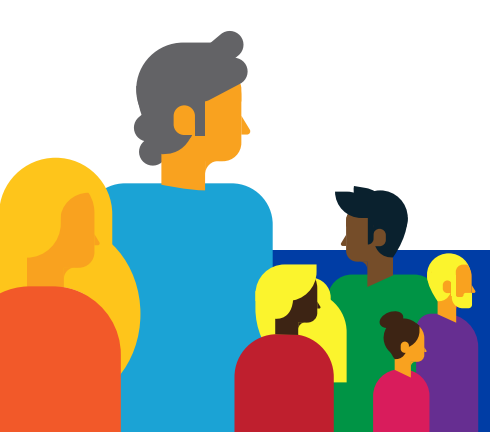

÷.,

...:

# 4. Pour remplir le(s) questionnaire(s), j'ai également deux possibilités :

| BANQUE DE FRANCE<br>EUROSYSTÈME           | ESPACE<br>DIRIGEANT                                                |                                                                     | ■ 8                        | PAUL DIRIGEANT<br>paul.dirigeant@monentreprise.fr |         |
|-------------------------------------------|--------------------------------------------------------------------|---------------------------------------------------------------------|----------------------------|---------------------------------------------------|---------|
| O Votre tableau de b                      | pord                                                               |                                                                     |                            |                                                   |         |
|                                           | E                                                                  | nquêtes et question                                                 | naires                     |                                                   |         |
| Comment rempli                            | ir votre questionnaire ?                                           |                                                                     |                            |                                                   | Θ       |
| Dans cet espace, n<br>importance.         | etrouvez les enquêtes et questionr                                 | naires Banque de France. Dans le cadre de                           | nos missions, la collecte  | d'informations qualitatives a to                  | ute son |
|                                           | À compléter                                                        | <b>En cours</b>                                                     | Fi                         | ✔ nalisé                                          |         |
|                                           | Vous pouvez démarrer la<br>saisie de votre questionnaire.          | Vos réponses sont<br>sauvegardées mais n'ont pas<br>été transmises. | Vos répo<br>tra            | onses ont été<br>nsmises.                         |         |
| Si vous êtes représ<br>«Actions» puis «Dé | sentant légal, vous avez la possibili<br>iléguer à un mandataire». | té de transmettre la saisie de ces question                         | naires à un tiers de confi | ance. Pour cela, cliquez sur le b                 | outon   |
|                                           |                                                                    |                                                                     |                            |                                                   |         |
| Mes questionna                            | aires                                                              |                                                                     |                            | Filtrer                                           | Q       |
| Société remettan                          | te 🗢 🗘 SIREN                                                       | Nom de l'enquête                                                    | 🕈 Statut                   | Actions                                           |         |
|                                           | 209440456                                                          | COTATION 2025                                                       | 🖉 À compléter              | Actions                                           | ^       |
| ENTREPRISE 2                              |                                                                    |                                                                     |                            |                                                   |         |

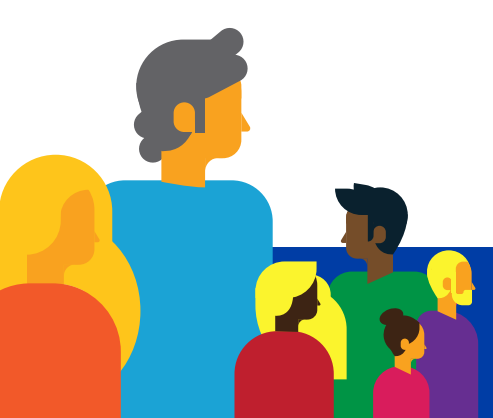

Je peux alors remplir mon(mes) questionnaire(s) autour de **3 grandes thématiques :** 1–Activité, 2–Perspectives, 3–Liquidité.

| BANQUE DE FRANCE<br>EUROSYSTÈME           | ESPACE<br>DIRIGEANT                               | PAUL DIRIGEANT<br>paul.dirigeant@monentreprise.fr                                      |
|-------------------------------------------|---------------------------------------------------|----------------------------------------------------------------------------------------|
| O <u>Votre tableau de b</u>               | bord                                              |                                                                                        |
|                                           |                                                   | Questionnaire                                                                          |
|                                           |                                                   | Statut du questionnaire : 🥥 En cours                                                   |
| COTATION<br>Nous vous ren<br>précédentes. | N 2025<br>nercions de consacrer quelques instants | s à compléter ce questionnaire. Son format a été revu et allégé par rapport aux années |
| SIREN                                     |                                                   |                                                                                        |
| 209440456<br>Dénomination                 | n                                                 |                                                                                        |
| ENTREPRISE                                | 2                                                 |                                                                                        |
| 1 - ACTIVI                                | TÉ                                                |                                                                                        |
| L'activité N                              | AF de votre entreprise est :                      |                                                                                        |
| 4711D - SU                                | JPERMARCHES                                       |                                                                                        |
| Cela corres<br>O Oui                      | pond-il bien à votre activité principale<br>〇 Non | le ?                                                                                   |

Et **je n'oublie pas de cliquer sur « Finaliser »** en fin de questionnaire pour que mes réponses puissent être enregistrées !

\\_ \\_ ₩

J'ai la possibilité de débuter la saisie de mon questionnaire et de l'enregistrer pour reprendre la saisie ultérieurement.

| Pour on faire                                                                                                    | · ·                                                                                                    |                                                                                                    |
|----------------------------------------------------------------------------------------------------|----------------------------------------------------------------------------------------------------|----------------------------------------------------------------------------------------------------|
|                                                                                                    | · .                                                                                                    |                                                                                                    |
| je clique su                                                                                                    | ur « Actions » et je                                                                                                    | e sélectionne « Déléguer à un mandataire »                                                                                                    |
| BANQUE DE FRANCE<br>EUROSYSTÈME                                                                                                    | ESPACE<br>DIRIGEANT                                                                                                    | PAUL DIRIGEANT<br>paul.dirigeant@monentreprise.fr                                                                                                    |
| O Votre tableau de l                                                                                                    | pord                                                                                                    | Enquêtes et questionnaires                                                                                                    |
|                                                                                                    |                                                                                                    |                                                                                                    |
| Comment rempl                                                                                                    | ir votre questionnaire ?                                                                                                    |                                                                                                    |
|                                                                                                    |                                                                                                    |                                                                                                    |
| Dans cet espace, r                                                                                                    | etrouvez les enquêtes et question                                                                                                    | nnaires Banque de France. Dans le cadre de nos missions, la collecte d'informations qualitatives a tout                                                                                                    |
| Dans cet espace, r<br>importance.                                                                                                   | retrouvez les enquêtes et question                                                                                                    | onnaires Banque de France. Dans le cadre de nos missions, la collecte d'informations qualitatives a tout                                                                                                    |
| Dans cet espace, r<br>importance.                                                                                                   | etrouvez les enquêtes et question                                                                                                    | onnaires Banque de France. Dans le cadre de nos missions, la collecte d'informations qualitatives a tout                                                                                                    |
| Dans cet espace, r<br>importance.                                                                                                   | etrouvez les enquêtes et question<br>À compléter<br>Vous pouvez démarrer la<br>saisie de votre questionnaire.                                                                                                    | onnaires Banque de France. Dans le cadre de nos missions, la collecte d'informations qualitatives a tout           Image: state of the same of the same of the sa |
| Dans cet espace, r<br>importance.                                                                                                   | etrouvez les enquêtes et question<br>À compléter<br>Vous pouvez démarrer la<br>saisie de votre questionnaire.                                                                                                    | onnaires Banque de France. Dans le cadre de nos missions, la collecte d'informations qualitatives a tout                                                                                                    |
| Dans cet espace, r<br>importance.<br>Si vous êtes repré<br>«Actions» puis «Dé                                                       | etrouvez les enquêtes et question<br>À compléter<br>Vous pouvez démarrer la<br>saisie de votre questionnaire.<br>sentant légal, vous avez la possible<br>bléguer à un mandataire».                                      | nnaires Banque de France. Dans le cadre de nos missions, la collecte d'informations qualitatives a tout                                                                                                    |
| Dans cet espace, r<br>importance.<br>Si vous êtes repré<br>«Actions» puis «Dé                                                       | etrouvez les enquêtes et question<br>À compléter<br>Vous pouvez démarrer la<br>saisie de votre questionnaire.<br>sentant légal, vous avez la possibi<br>éléguer à un mandataire».                                       | onnaires Banque de France. Dans le cadre de nos missions, la collecte d'informations qualitatives a tout                                                                                                    |
| Dans cet espace, r<br>importance.<br>Si vous êtes repré<br>«Actions» puis «Dé<br>Mes questionna                                     | etrouvez les enquêtes et question<br>À compléter<br>Vous pouvez démarrer la<br>saisie de votre questionnaire.<br>sentant légal, vous avez la possibi<br>áléguer à un mandataire».                                       | ennaires Banque de France. Dans le cadre de nos missions, la collecte d'informations qualitatives a tout<br><b>En cours</b><br>Vos réponses sont<br>sauvegardées mais n'ont pas<br>été transmises.<br>vilité de transmettre la saisie de ces questionnaires à un tiers de confiance. Pour cela, cliquez sur le bou<br>Filtrer                                                                                                    |
| Dans cet espace, r<br>importance.<br>Si vous êtes repré<br>«Actions» puis «Dé<br>Mes questionna<br>Société remettar                 | etrouvez les enquêtes et question<br>À compléter<br>Vous pouvez démarrer la<br>saisie de votre questionnaire.<br>sentant légal, vous avez la possibil<br>siéguer à un mandataire».<br>aires<br>nte \$ SIREN             | ennaires Banque de France. Dans le cadre de nos missions, la collecte d'informations qualitatives a tout                                                                                                    |
| Dans cet espace, r<br>importance.<br>Si vous êtes repré<br>«Actions» puis «Dé<br>Mes questionna<br>Société remettar<br>ENTREPRISE 2 | etrouvez les enquêtes et question<br>À compléter<br>Vous pouvez démarrer la<br>saisie de votre questionnaire.<br>sentant légal, vous avez la possibil<br>éléguer à un mandataire».<br>aires<br>nte � SiREN<br>209440456 | ennaires Banque de France. Dans le cadre de nos missions, la collecte d'informations qualitatives a tout          Image: Second Second          |

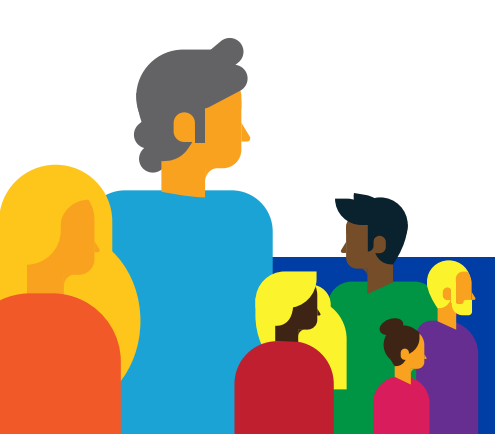

• je renseigne les informations d'identification du mandataire que je souhaite désigner.

| BANQUE DE FRANCE                                                                            | ESPACE<br>DIRIGEANT                                                                                                    |                                                                                                    |                                                                                                    | PAUL<br>psul.di                                      | DIRIGEANT<br>rigeant@monentreprise.fr                                            |                                   |
|---------------------------------------------------------------------------------------------|----------------------------------------------------------------------------------------------------|----------------------------------------------------------------------------------------------------|----------------------------------------------------------------------------------------------------|------------------------------------------------------|----------------------------------------------------------------------------------|-----------------------------------|
| O Votre tableau de b                                                                        | ord                                                                                                    |                                                                                                    |                                                                                                    |                                                      |                                                                                  |                                   |
|                                                                                             |                                                                                                    | Deleguer a un                                                                                                    | mandataire                                                                                                 |                                                      |                                                                                  |                                   |
| Délégation de                                                                               | e votre questionnaire                                                                                                    |                                                                                                    |                                                                                                    |                                                      |                                                                                  |                                   |
| Dans le cadre de l'ex<br>des données qualita                                                | ercice de ses missions fondamer<br>tives auprès des entreprises par                                                                                          | tales prévues aux articles L. 14<br>e biais de questionnaires en lig                                                                     | 41-1 et suivants du code m<br>gne.                                                                         | onétaire et fina                                     | ncier, la Banque de Frar                                                         | nce collecte                      |
| La présente fonctior<br>aux fins de compléte<br>cette dernière pour                         | nnalité vous permet, en votre qua<br>er, en votre nom et pour votre co<br>tout échange futur lié à ce questi                                                 | ité de représentant légal (« ma<br>npte, un questionnaire sur le t<br>onnaire.                                                           | andant »), de donner mand<br>thème COTATION destiné à                                                      | lat à un tiers pe<br>à la Banque de F                | rsonne physique (« mar<br>France et d'être l'interloo                            | ndataire »)<br>cuteur de          |
| Le questionnaire res                                                                        | stera également accessible depuis                                                                                                    | votre propre compte.                                                                                                    |                                                                                                    |                                                      |                                                                                  |                                   |
| Le présent mandat ;<br>les questionna<br>le module « al<br>auxquels est e<br>formalité sup; | permet également au mandataire<br>aires précédemment complétés p<br>éas climatiques » permettant de v<br>exposée l'entreprise, quel que soir<br>plémentaire. | de consulter, pour l'entreprise<br>endant trois (3) ans à compter<br>risualiser, dans l'Espace dirigea<br>le questionnaire sélectionné i | e visée :<br>· de leur mise à disposition<br>ant, les aléas climatiques (tr<br>ici. Ce module sera prochai | dans l'Espace d<br>empérature, pro<br>inement dispon | irigeant, pour le thème<br>écipitations, risque ince<br>ible. L'accès sera imméc | COTATION ;<br>ndie)<br>diat, sans |
| Nous vous invitons                                                                          | à renseigner ci-après les éléments                                                                                                    | d'identification de votre mano                                                                                                    | dataire.                                                                                                   |                                                      |                                                                                  |                                   |
| L'adresse électroniq<br>dispose déjà d'un co                                                | ue du mandataire lui servira par l<br>mpte Espace dirigeant, il convien                                                                                      | a suite d'identifiant de connexi<br>t de renseigner son identifiant                                                                      | ion. Cette adresse doit être<br>de connexion préexistant                                                   | e professionnell<br>(adresse électro                 | e et nominative. Si votre<br>onique de connexion).                               | e mandataire                      |
| Nous vous invitons é<br>objet du présent ma                                                 | également à renseigner une date<br>Indat, ni au module « aléas climat                                                                                        | de fin de validité. Une fois cetti<br>iques » pour l'entreprise sélect                                                                   | e date atteinte, votre mano<br>tionnée.                                                                    | dataire ne pour                                      | ra plus accéder au ques                                                          | tionnaire                         |
| Le présent mandat p<br>• par courriel à                                                     | peut être révoqué ou modifié ava<br>l'adresse <u>espace-dirigeant@banc</u>                                                                                   | nt sa date d'échéance en conta<br><u>ue-france.fr</u>                                                                                    | actant la Banque de France                                                                                 |                                                      | м.                                                                               |                                   |
| ou via la fonct                                                                             | ionnalite « prendre contact » de v                                                                                                    | otre Espace dirigeant depuis la                                                                                                    | a ruorique « mon besoin n                                                                                  | est pas reperto                                      | ne»                                                                              |                                   |
| pour compléter le q                                                                         | HRMER, vous et votre mandataire<br>uestionnaire.                                                                                                    | recevrez par courriei le recap                                                                                                    | itulatif de la delegation acc                                                                              | cordee ainsi que                                     | e l'ensemple des inform                                                          | ations utiles                     |
|                                                                                             |                                                                                                    |                                                                                                    |                                                                                                    |                                                      | * Cham                                                                           | nps obligatoires                  |
| Nom *                                                                                       |                                                                                                    |                                                                                                    | Prénom *                                                                                                   |                                                      |                                                                                  |                                   |
|                                                                                             |                                                                                                    |                                                                                                    |                                                                                                    |                                                      |                                                                                  |                                   |
| Fonction *                                                                                  |                                                                                                    |                                                                                                    | Date de fin de validité *                                                                                  |                                                      |                                                                                  |                                   |
|                                                                                             |                                                                                                    |                                                                                                    |                                                                                                    | Ħ                                                    |                                                                                  |                                   |
| Adresse électroniqu                                                                         | ue du mandataire *                                                                                                    |                                                                                                    | Confirmation de l'adres                                                                                    | se électronique                                      | du mandataire *                                                                  |                                   |
|                                                                                             |                                                                                                    |                                                                                                    |                                                                                                    |                                                      |                                                                                  |                                   |
|                                                                                             |                                                                                                    |                                                                                                    |                                                                                                    | (                                                    | ANNULER                                                                          | NFIRMER                           |

Et **je n'oublie pas de cliquer sur « Confirmer »** en fin de formulaire pour valider la délégation de mon questionnaire !

Je reçois, ainsi que mon mandataire, un courriel nous confirmant le bon enregistrement de la délégation. Ma délégation est validée!

Pour accéder au questionnaire et le compléter, le mandataire peut consulter le guide **«Comment compléter le questionnaire pour lequel j'ai reçu une délégation?»** qui se trouve dans la rubrique « Les fonctionnalités » de **la FAQ disponible sur la page** <u>Espace dirigeant</u> de notre site internet.

Pour toute information complémentaire, merci de nous contacter :

- par téléphone au **3414**
- par courriel à <u>espace-dirigeant@banque-france.fr</u>